#### Plataformas

### BAC SAN JOSE

Servicios Instituciones Educativas Universidad Latina Pago de Matrícula / Servicios Verificar

### BANCO DE COSTA RICA Menú Pagos Educación y Colegios Profesionales. Cuenta a Debitar Verificar Convenio

#### **BANCO NACIONAL**

Pagos Universidad Latina Pago de Matrícula Procesar Pago

# Pago por **conectividad**

desde tu banco

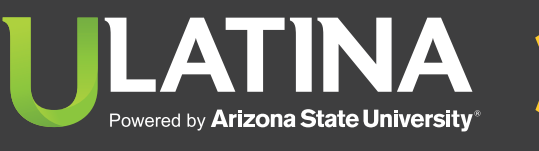

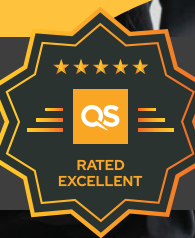

#### **Plataformas**

### BAC SAN JOSE

Servicios Instituciones Educativas Universidad Latina Pago de Matrícula / Servicios Verificar

### BANCO DE COSTA RICA Menú Pagos Educación y Colegios Profesionales. Cuenta a Debitar Verificar Convenio

### BANCO NACIONAL

Pagos Universidad Latina Pago de Matrícula Procesar Pago

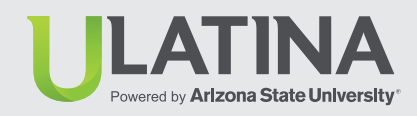

# Medios de Pago

Pago desde la plataforma del banco

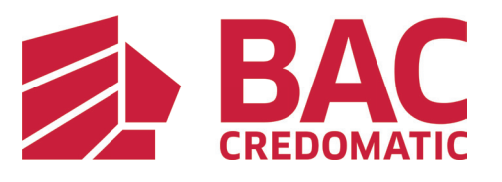

SOMOS EL BANCO DE COSTA RICA

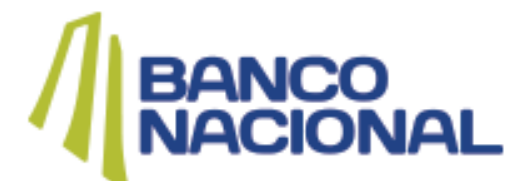

Plataformas

### **BAC SAN JOSE**

Servicios Instituciones Educativas Universidad Latina Pago de Matrícula / Servicios Verificar

### BANCO DE COSTA RICA

Menú Pagos Educación y Colegios Profesionales. Cuenta a Debitar Verificar Convenio

### **BANCO NACIONAL**

Pagos Universidad Latina Pago de Matrícula Procesar Pago

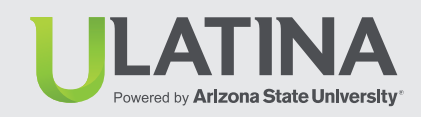

# Medios de Pago

### Pago desde la plataforma del BAC SAN JOSE

**1.** Debes ingresar con tu usuario y contraseña a la banca en línea:

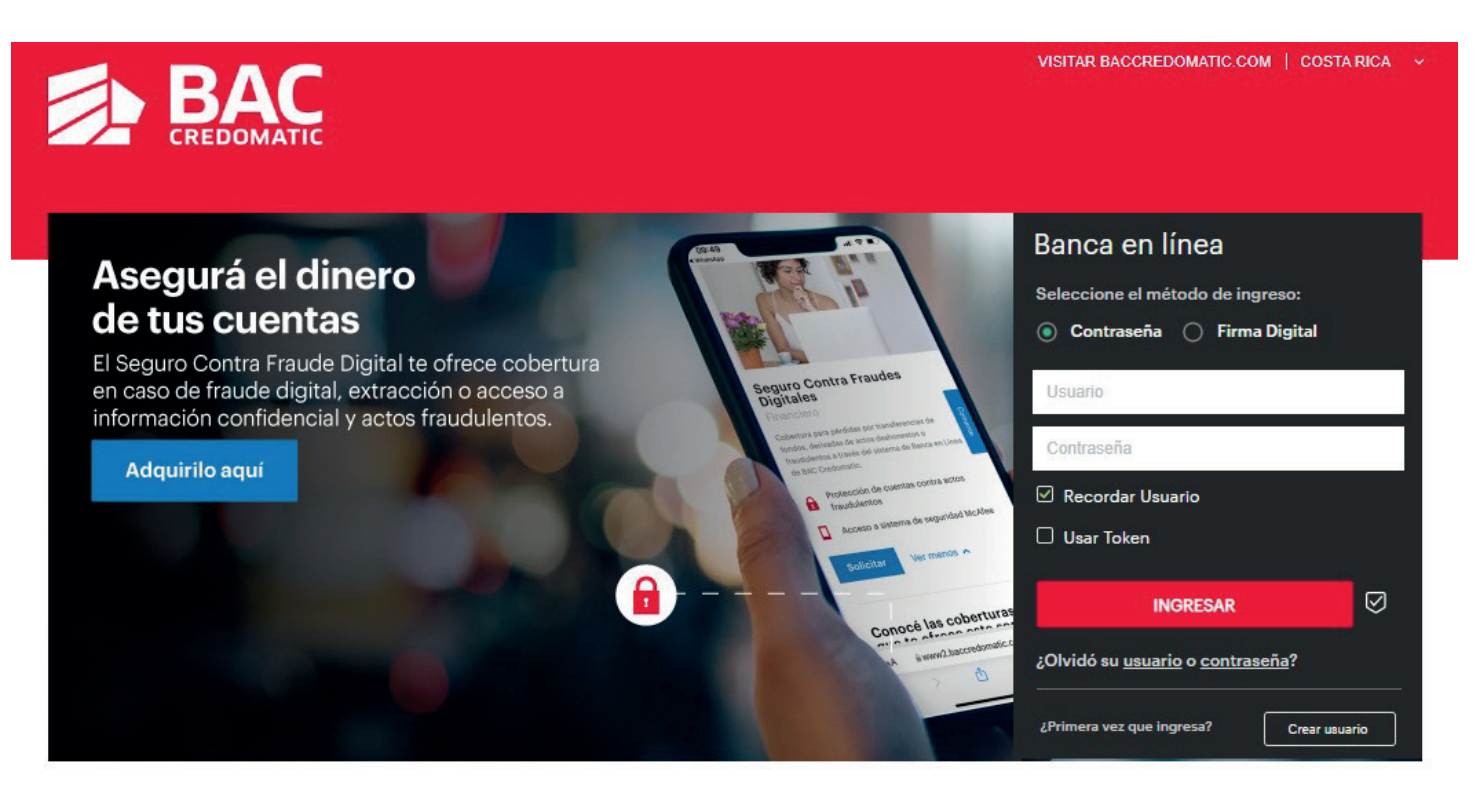

Plataformas

### BAC SAN JOSE Servicios

Instituciones Educativas Universidad Latina Pago de Matrícula / Servicios Verificar

BANCO DE COSTA RICA Menú Pagos Educación y Colegios Profesionales. Cuenta a Debitar Verificar Convenio

### BANCO NACIONAL Pagos

Universidad Latina Pago de Matrícula Procesar Pago

# Powered by Arlzona State University\*

### Medios de Pago

2. En la barra superior derecha selecciona Pagar

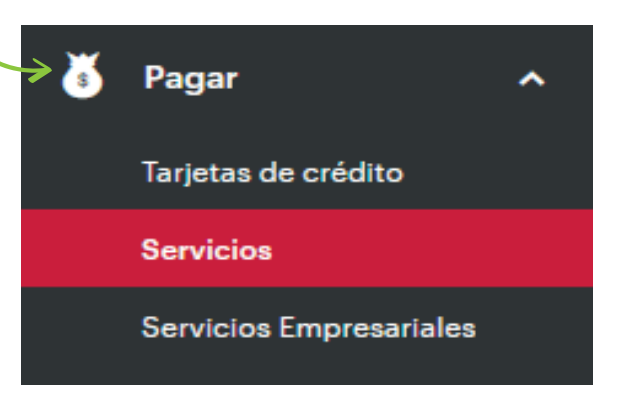

### 3. Da click en Servicios

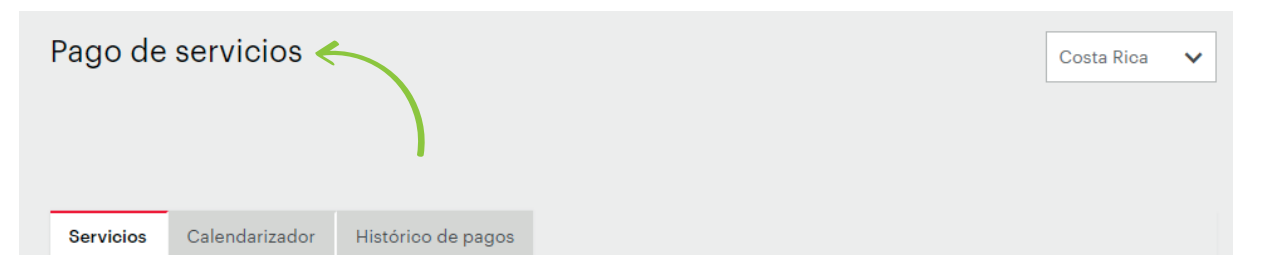

Plataformas

### BAC SAN JOSE Servicios

Instituciones Educativas Universidad Latina Pago de Matrícula / Servicios Verificar

### BANCO DE COSTA RICA Menú Pagos Educación y Colegios Profesionales. Cuenta a Debitar Verificar Convenio

### BANCO NACIONAL

Pagos Universidad Latina Pago de Matrícula Procesar Pago

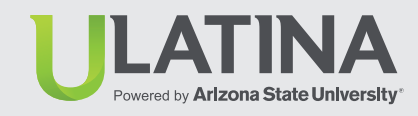

# Medios de Pago

### 4. Selecciona Instituciones educativas

### PAGUE OTROS SERVICIOS

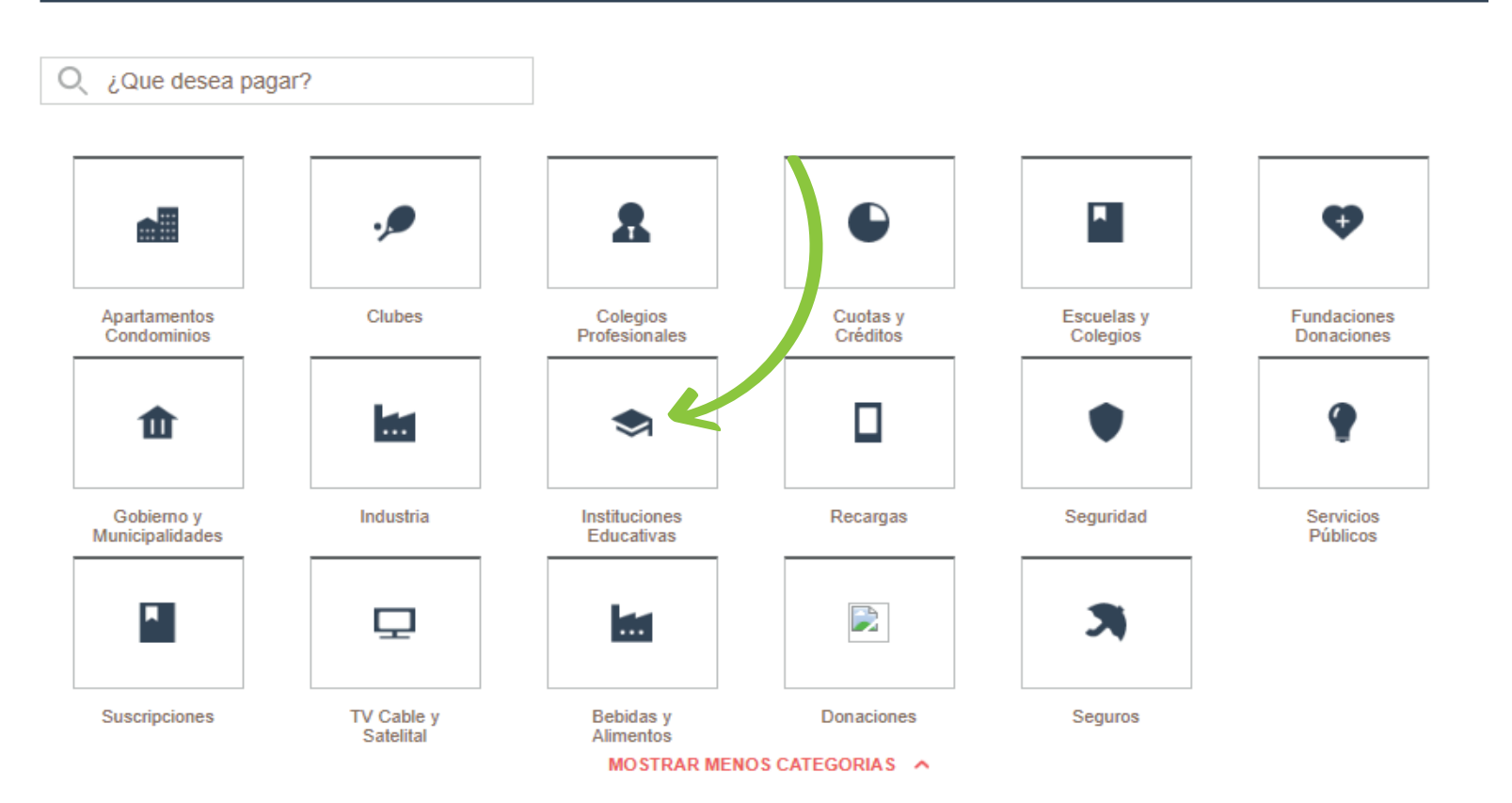

Plataformas

### **BAC SAN JOSE**

Servicios Instituciones Educativas **Universidad Latina** Pago de Matrícula / Servicios Verificar

BANCO DE COSTA RICA Menú Pagos Educación y Colegios Profesionales. Cuenta a Debitar Verificar Convenio

#### **BANCO NACIONAL**

Pagos Universidad Latina Pago de Matrícula Procesar Pago

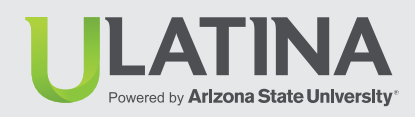

# Medios de Pago

### 5. Selecciona Universidad Latina

| Apartamentos<br>Condominios     | Clubes    | Colegios<br>Profesionales   | Cuotas y<br>Créditos | Escuelas y<br>Colegios | Fundaciones<br>Donaciones | _ |
|---------------------------------|-----------|-----------------------------|----------------------|------------------------|---------------------------|---|
| ₫                               |           |                             |                      | •                      | Ŷ                         |   |
| Gobierno y<br>Municipalidades   | Industria | Instituciones<br>Educativas | Recargas             | Seguridad              | Servicios<br>Públicos     |   |
| Instituciones Educativa         | as        |                             |                      |                        |                           | × |
| CENTRO CULTURAL NORTEAMERICA \$ |           | >                           | UMCA Sede Central    |                        | >                         |   |
| CENTRO CULTURAL NORTEAMERICA ¢  |           | >                           | UNIVERSIDAD AME      | RICANA (UAM)           | >                         |   |
| Cenfotec \$                     |           | >                           | UNIVERSIDAD FIDE     | ÉLITAS                 | >                         |   |
| Cenfotec Colones                |           | >                           | UNIVERSIDAD LATI     | NA                     | >                         |   |
| FUNDATEC                        |           | >                           | Universidad Veritas  | Universidad Veritas SA |                           |   |
| U DE LAS CIENCIAS Y EL ARTE     |           |                             |                      |                        |                           |   |

Plataformas

### BAC SAN JOSE

Servicios Instituciones Educativas Universidad Latina **Pago de Matrícula / Servicios** Verificar

### BANCO DE COSTA RICA Menú Pagos Educación y Colegios Profesionales. Cuenta a Debitar Verificar Convenio

**BANCO NACIONAL** 

Pagos Universidad Latina Pago de Matrícula Procesar Pago

ULATINA Powered by Arlzona State University

# Medios de Pago

- 6. · Ingresá número de cédula
  - Escogé entre pago de matrícula o pago de documentos por cobrar
  - Haz clic en consultar

### PAGO DE SERVICIOS DE UNIVERSIDAD

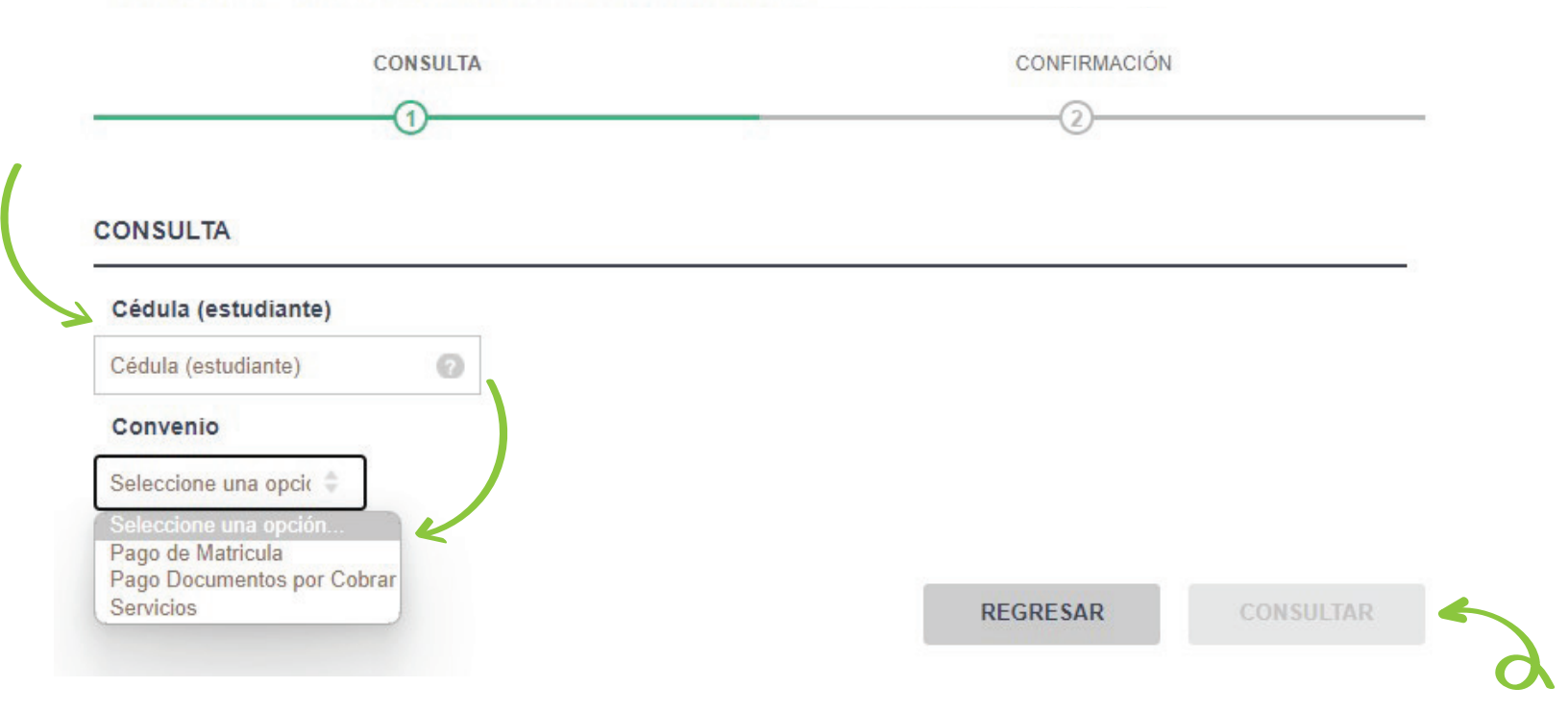

Plataformas

#### BAC SAN JOSE Servicios

Instituciones Educativas Universidad Latina Pago de Matrícula / Servicios **Verificar** 

BANCO DE COSTA RICA Menú Pagos Educación y Colegios Profesionales. Cuenta a Debitar Verificar Convenio

### BANCO NACIONAL

Pagos Universidad Latina Pago de Matrícula Procesar Pago

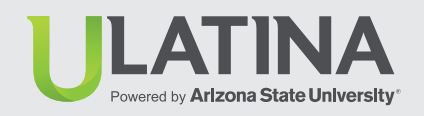

### Medios de Pago

### 7. Confirma datos, da click en verificar y formaliza tu pago

Cédula (estudiante):

Seleccione que desea pagar

| Estado                 |  |
|------------------------|--|
| Nombre                 |  |
| Código Convenio        |  |
| Identificación Cliente |  |
| Cedula Cliente         |  |
| Nombre Cliente         |  |
| Valor Servicio         |  |
| Periodo de Recibo      |  |
| Fecha de vencimiento   |  |
| Factura                |  |
| Monto Total a Pagar    |  |

| Seleccione cómo desea pagar |           |  |  |  |
|-----------------------------|-----------|--|--|--|
| Cuenta bancaria             |           |  |  |  |
| Cuenta a escoger            |           |  |  |  |
|                             |           |  |  |  |
| REGRESAR                    | VERIFICAR |  |  |  |
|                             |           |  |  |  |

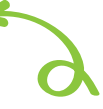

Plataformas

### **BAC SAN JOSE**

Servicios Instituciones Educativas Universidad Latina Pago de Matrícula / Servicios Verificar

BANCO DE COSTA RICA Menú Pagos Educación y Colegios Profesionales. Cuenta a Debitar Verificar Convenio

### BANCO NACIONAL Pagos

Universidad Latina Pago de Matrícula Procesar Pago

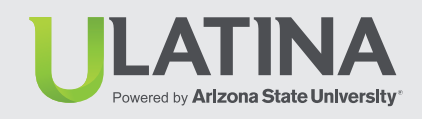

# Medios de Pago

### Pago desde la plataforma del Banco de Costa Rica

**1.** Debes ingresar con tu usuario y contraseña a la banca en línea:

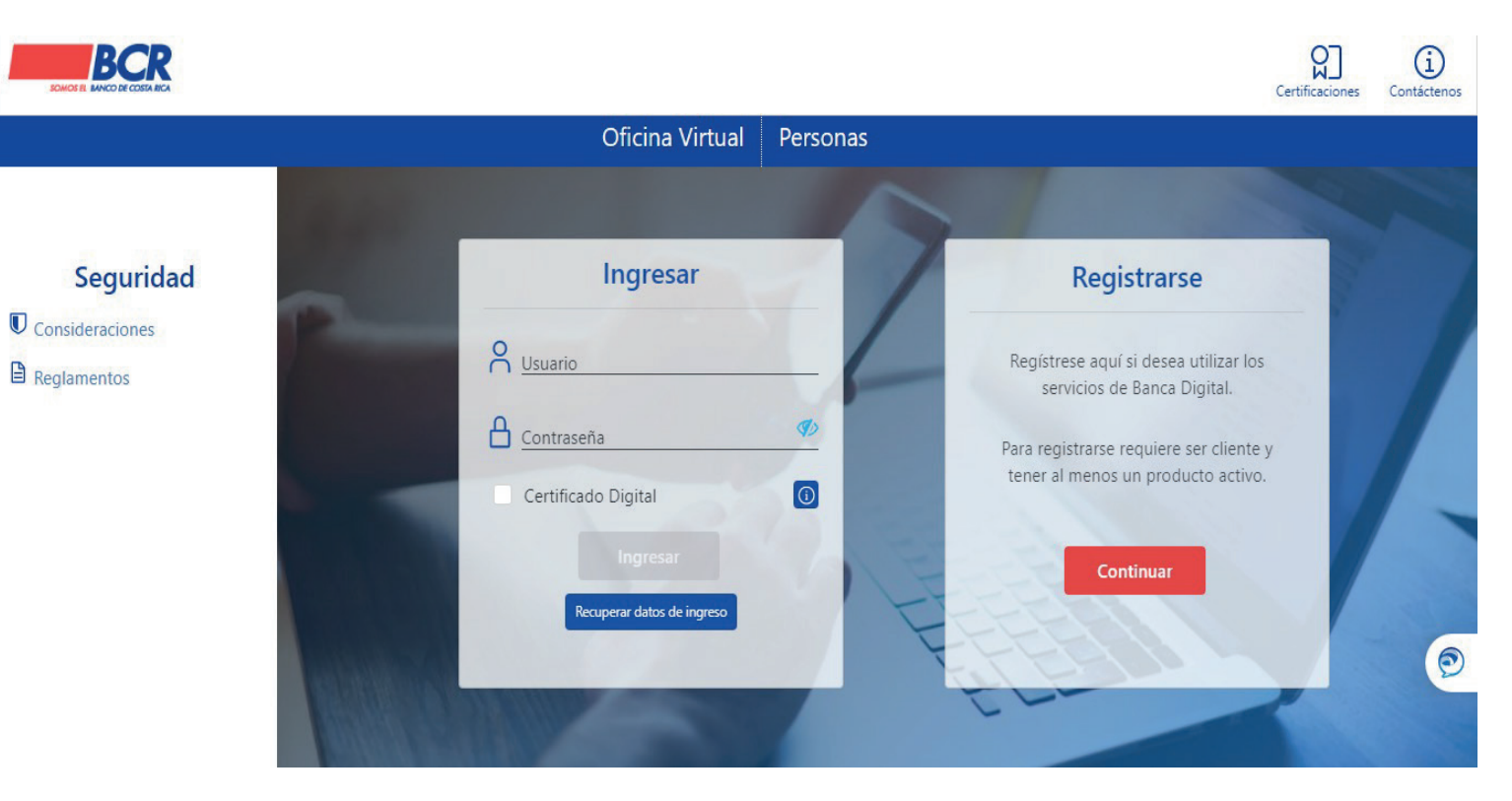

Plataformas

### BAC SAN JOSE

Servicios Instituciones Educativas Universidad Latina Pago de Matrícula / Servicios Verificar

BANCO DE COSTA RICA Menú Pagos Educación y Colegios Profesionales. Cuenta a Debitar Verificar Convenio

#### **BANCO NACIONAL**

Pagos Universidad Latina Pago de Matrícula Procesar Pago

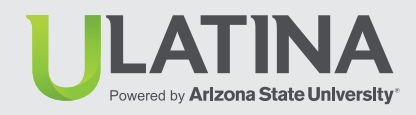

# Medios de Pago

2. Ir a Menú (esquina superior izquierda)

| leni     |         |             |         |           | inco.              | A<br>Sepuridad | \$<br>Tipo de Cambio | English | (ener sesión |
|----------|---------|-------------|---------|-----------|--------------------|----------------|----------------------|---------|--------------|
| # Inicio |         | Info        | rmación | de sus ne | gocios             |                |                      |         |              |
|          | Cuentas |             | , c     | uentas    |                    |                |                      |         |              |
|          | Ahorros | Cuenta IBAN |         | Dueño     | Disponible<br>€ 0/ | 00 Co          | oliones              | D Mov.  |              |

Plataformas

### BAC SAN JOSE

Servicios Instituciones Educativas Universidad Latina Pago de Matrícula / Servicios Verificar

### BANCO DE COSTA RICA Menú Pagos Educación y Colegios Profesionales. Cuenta a Debitar Verificar Convenio

### **BANCO NACIONAL**

Pagos Universidad Latina Pago de Matrícula Procesar Pago

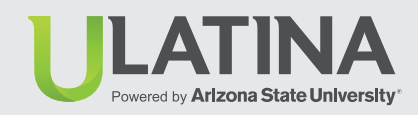

### Medios de Pago

**3.** Selecciona pagos y pagos de servicios.

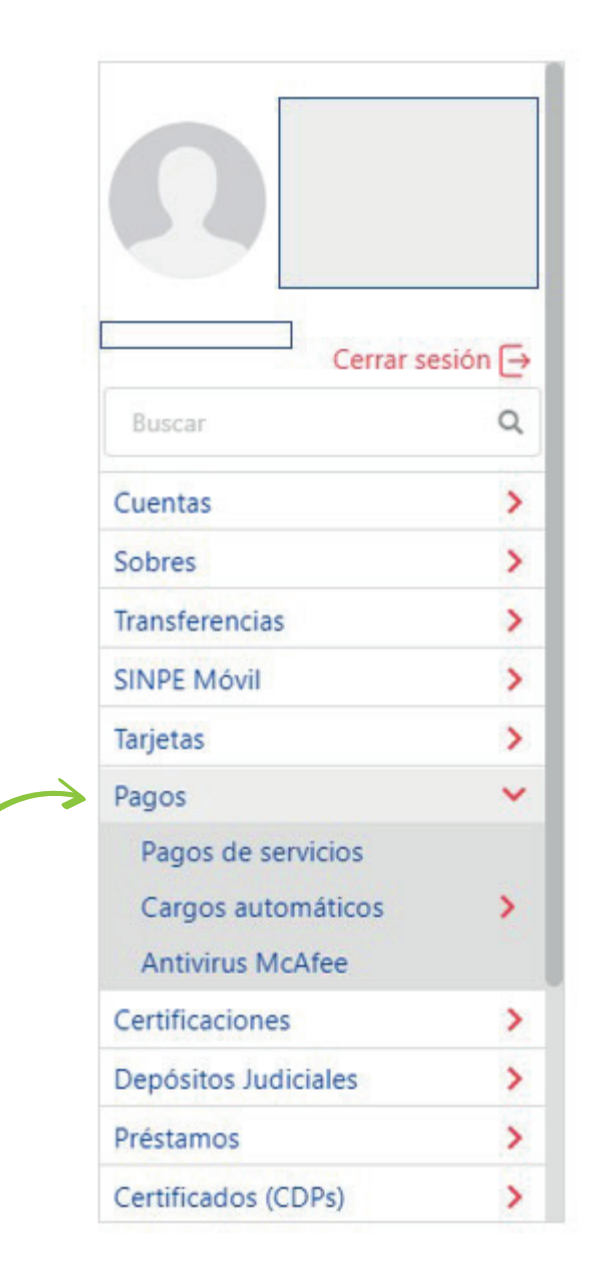

Plataformas

### **BAC SAN JOSE**

Servicios Instituciones Educativas Universidad Latina Pago de Matrícula / Servicios Verificar

**BANCO DE COSTA RICA** Menú Pagos Educación y Colegios Profesionales. Cuenta a Debitar Verificar Convenio

**BANCO NACIONAL** Pagos

Universidad Latina Pago de Matrícula Procesar Pago

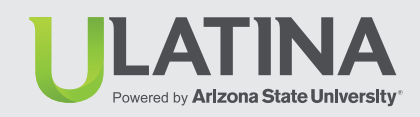

# Medios de Pago

4. Selecciona Educación y Colegios Profesionales.

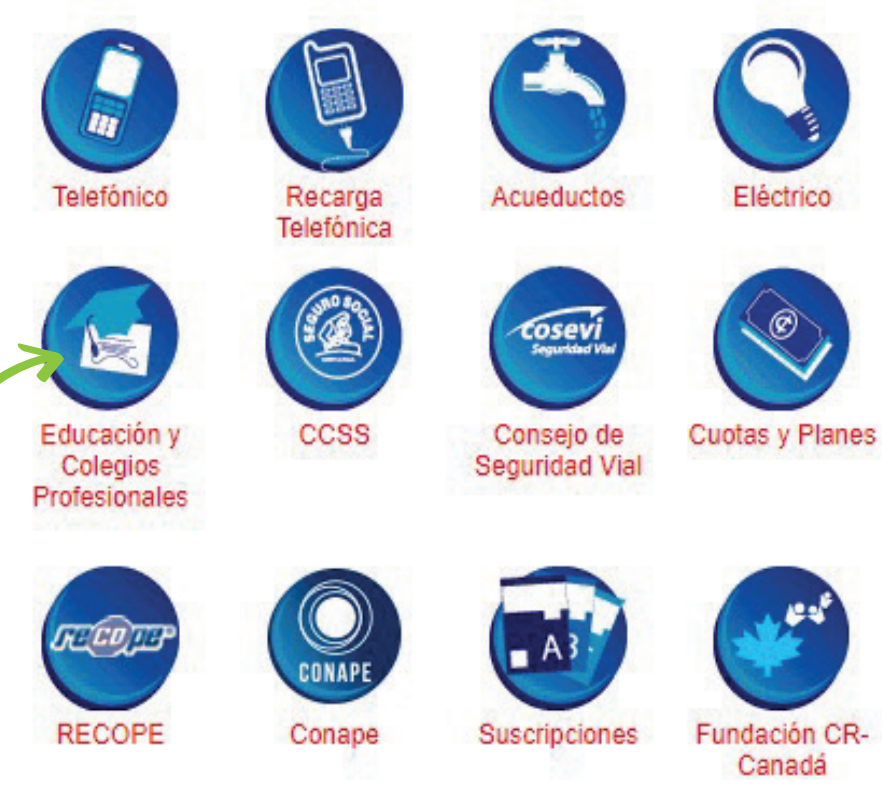

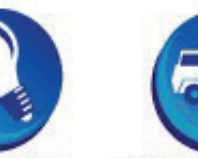

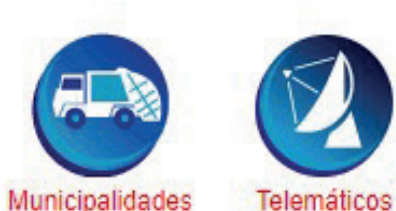

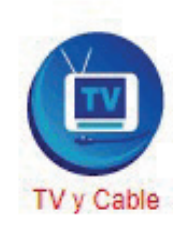

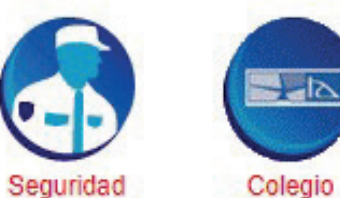

Colegio Federado Ingenieros

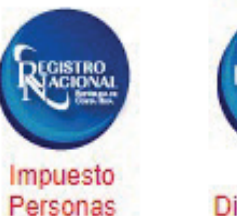

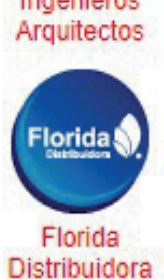

Fundación CR-Canadá

Hacienda

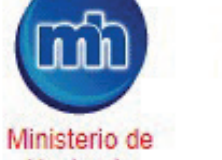

INS

INS

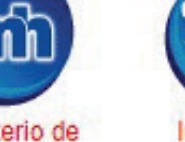

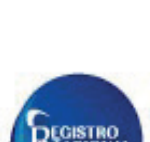

Jurídicas

Plataformas

#### **BAC SAN JOSE**

Servicios Instituciones Educativas Universidad Latina Pago de Matrícula / Servicios Verificar

BANCO DE COSTA RICA Menú Pagos Educación y Colegios Profesionales. Cuenta a Debitar Verificar Convenio

#### **BANCO NACIONAL**

Pagos Universidad Latina Pago de Matrícula Procesar Pago

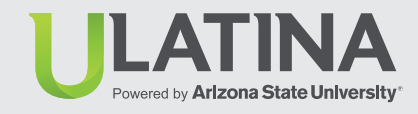

### Medios de Pago

- 5. Escoge la cuenta a debitar
  - Escoge Universidad Latina

Favoritas

#### Educación y Colegios Profesionales

Cancelar con la cuenta:

Número de identificaciÃ<sup>3</sup>n:

El servicio de:

CR25015202001348871562 : Ahorros 🗸

Ulatina × FUNDATEC Dolares Pago Admisión UCR Pago Admisón UNA Pago de recibos Colegio Contadores Privados - Cédula Pago de recibos Colegio Contadores Privados - Carné Pago Universidad de Costa Rica St Jude School Colones Tecnológico de Costa Rica UMCA Ulatina UAM Universidad Hispanoamericana UNIBE Univ. De las Ciencias y el Arte de CR. Universidad de San José Universidad Nacional Lincoln School Universidad Fidelitas Universidad San Marcos Universidad Veritas

Plataformas

#### **BAC SAN JOSE**

Servicios Instituciones Educativas Universidad Latina Pago de Matrícula / Servicios Verificar

BANCO DE COSTA RICA Menú Pagos Educación y Colegios Profesionales. Cuenta a Debitar Verificar Convenio

BANCO NACIONAL Pagos Universidad Latina Pago de Matrícula Procesar Pago

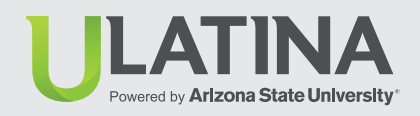

### Medios de Pago

- 6. Ingresa número de cédula
  - Hace clic en el botón de verificar

### Educación y Colegios Profesionales

| Cancelar con la cuenta:   |           | CR25015202001348871562 : Ahorros 🗸 |   |
|---------------------------|-----------|------------------------------------|---|
| El servicio de:           |           | Ulatina                            | ~ |
| Número de identificación: | Favoritas | 00000000                           |   |
|                           |           | 9                                  |   |

Verificar

Plataformas

#### **BAC SAN JOSE**

Servicios Instituciones Educativas Universidad Latina Pago de Matrícula / Servicios Verificar

BANCO DE COSTA RICA Menú Pagos Educación y Colegios Profesionales. Cuenta a Debitar Verificar Convenio

BANCO NACIONAL Pagos Universidad Latina Pago de Matrícula Procesar Pago

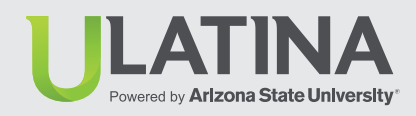

# Medios de Pago

- 7. Selecciona en convenio
  - Haz clic en el botón de consultar y formaliza tu pago

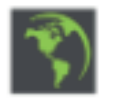

### **Consulta Identificacion**

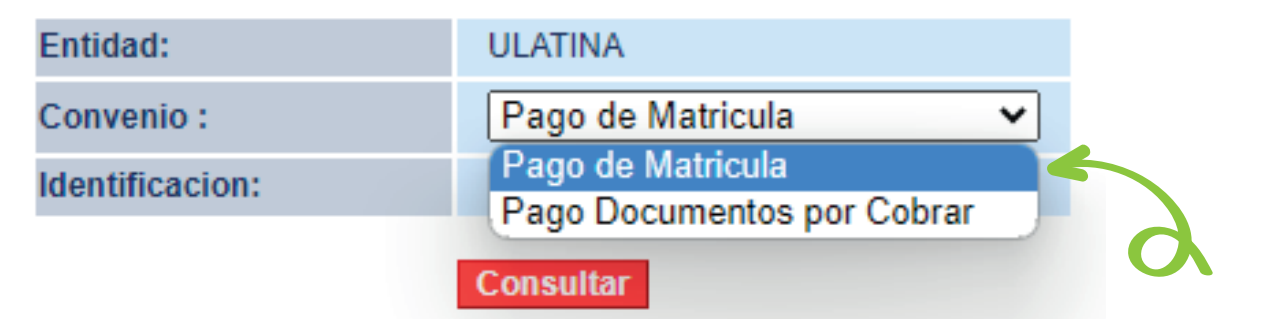

Plataformas

### **BAC SAN JOSE**

Servicios Instituciones Educativas Universidad Latina Pago de Matrícula / Servicios Verificar

### BANCO DE COSTA RICA

Menú Pagos Educación y Colegios Profesionales. Cuenta a Debitar Verificar Convenio

### **BANCO NACIONAL**

Pagos Universidad Latina Pago de Matrícula Procesar Pago

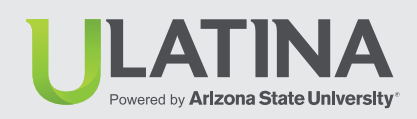

# Medios de Pago

### Pago desde la plataforma del Banco Nacional

**1.** Debes ingresar con tu usuario y contraseña a la banca en línea:

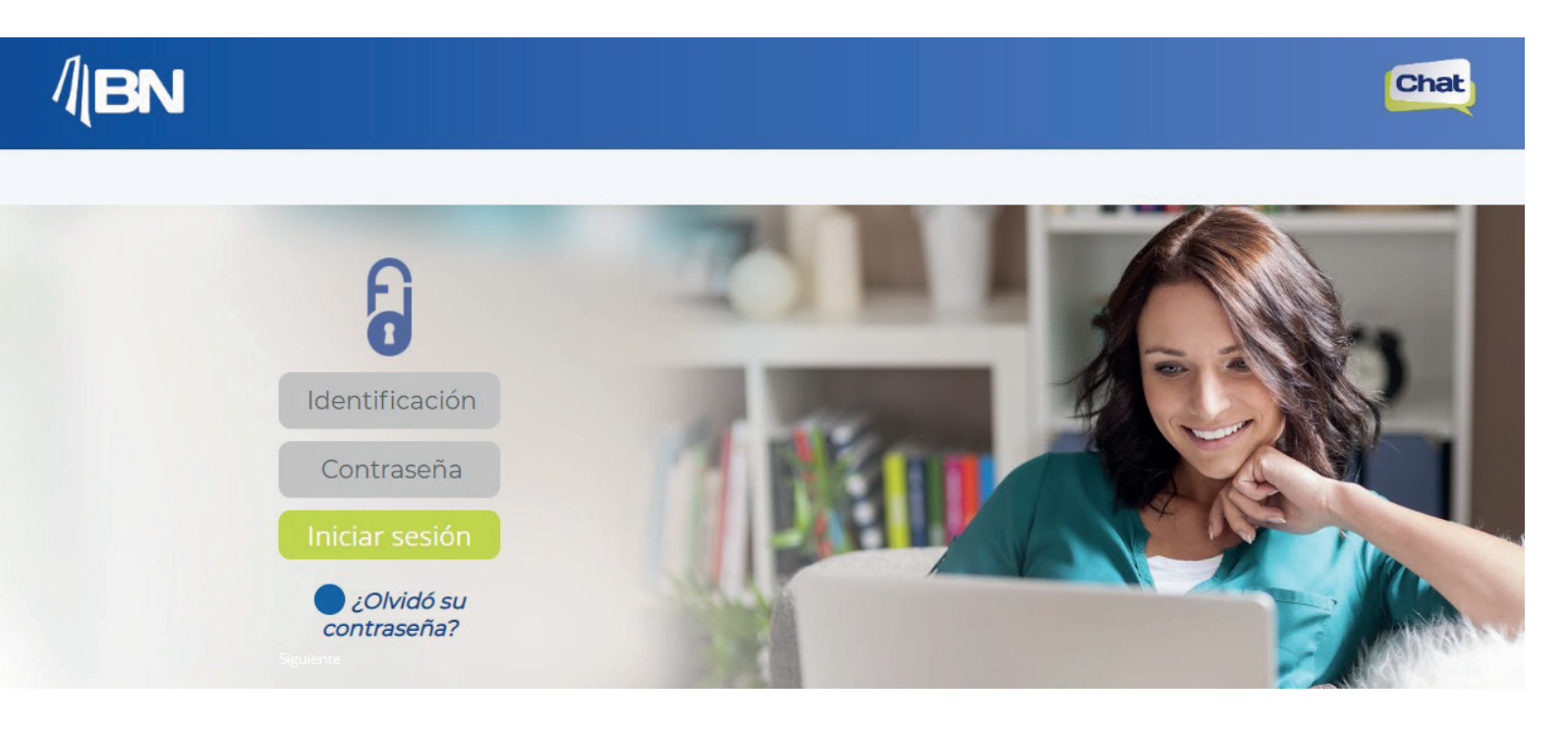

Plataformas

### **BAC SAN JOSE**

Servicios Instituciones Educativas Universidad Latina Pago de Matrícula / Servicios Verificar

BANCO DE COSTA RICA Menú Pagos Educación y Colegios Profesionales. Cuenta a Debitar Verificar Convenio

### BANCO NACIONAL Pagos Universidad Latina Pago de Matrícula

Procesar Pago

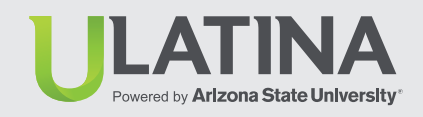

### Medios de Pago

- 2. Ir a barra superior en Pagos,
  - Selecciona Educación
  - Selecciona Universidades

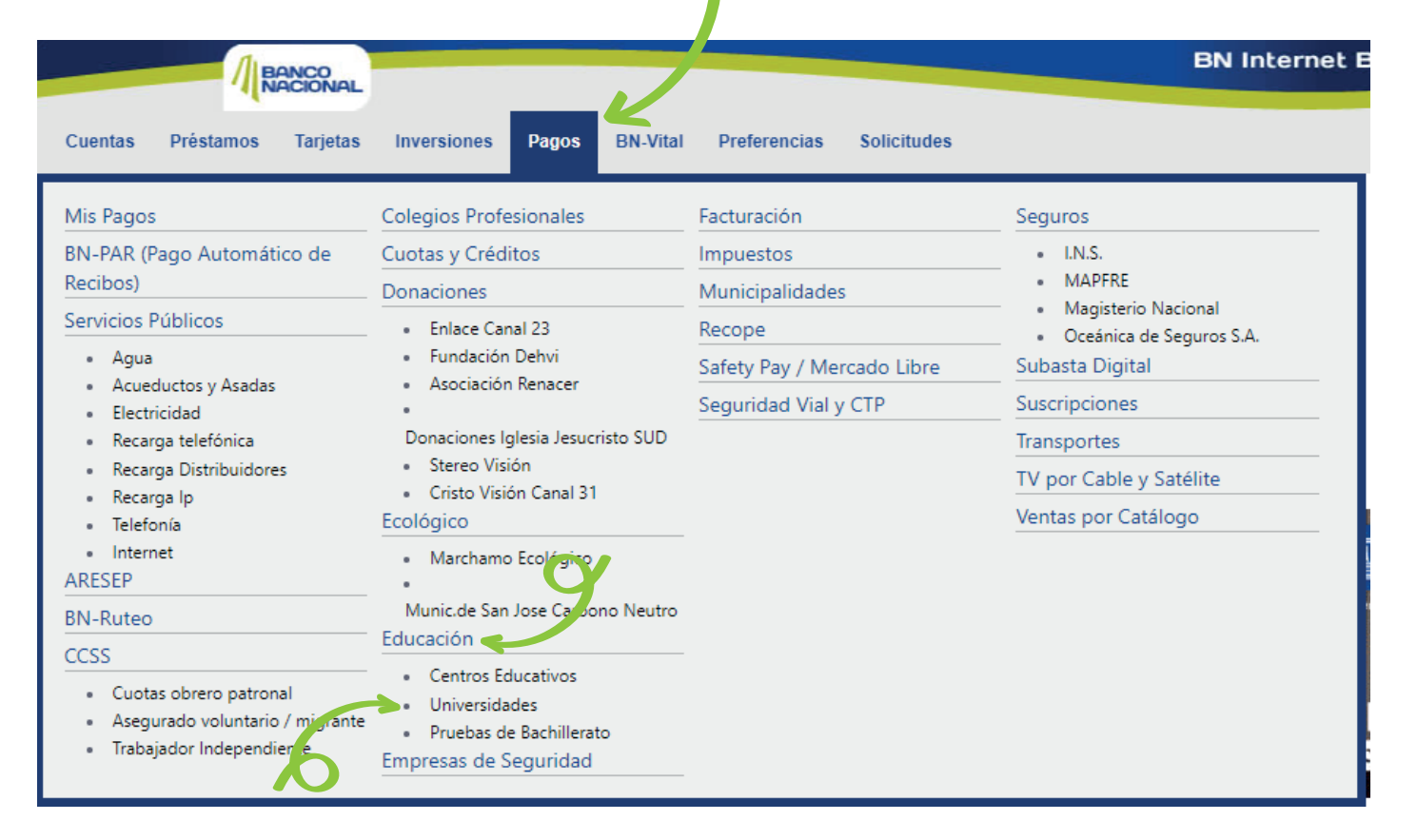

#### Plataformas

### BAC SAN JOSE

Servicios Instituciones Educativas Universidad Latina Pago de Matrícula / Servicios Verificar

BANCO DE COSTA RICA Menú Pagos Educación y Colegios Profesionales. Cuenta a Debitar Verificar Convenio

### BANCO NACIONAL Pagos Universidad Latina Pago de Matrícula Procesar Pago

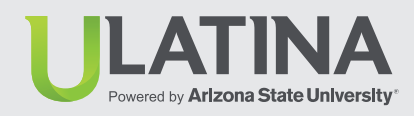

# Medios de Pago

### 3. Selecciona Universidad Latina

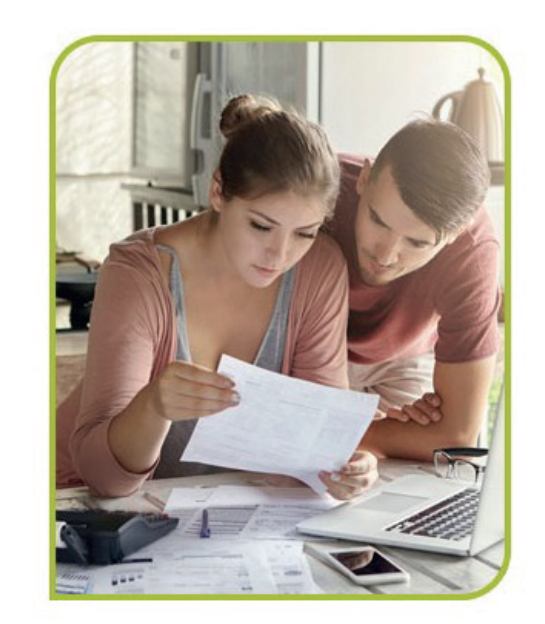

#### Universidades

- Colegio Universitario de Cartago CUC
- Colegio Universitario de Limón
- Escuela Veterinaria S.Francisco de Asis
- Fundación Tecnológica de Costa Rica FUNDATEC
- Grupo Manuel Aragón
- Tecnológico de Costa Rica TEC
- Universidad Americana
- Universidad Cenfotec
- Universidad de Costa Rica UCR
- Universidad de Iberoamérica UNIBE
- Universidad de las Ciencias y el Arte de C.R.
- Universidad Fidélitas
- Universidad Florencio del Castillo UCA
- Universidad Metropolitana Castro Carazr, UMCA
- Universidad Hispanoamericana
- Universidad Latina
- Universidad Latinoamericana de ciencia y Tec. ULACIT
- Universidad Libre de C.R.
- Universidad Nacional de Costa Rica UNA
- Universidad Santa Paula
- Universidad Tecnica Nacional
- Universidad Veritas
- Plerus

#### Plataformas

### **BAC SAN JOSE**

Servicios Instituciones Educativas Universidad Latina Pago de Matrícula / Servicios Verificar

### BANCO DE COSTA RICA Menú Pagos Educación y Colegios Profesionales. Cuenta a Debitar Verificar Convenio

### BANCO NACIONAL Pagos Universidad Latina Pago de Matrícula Procesar Pago

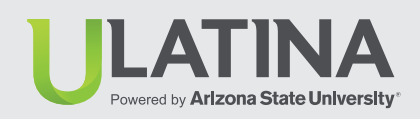

# Medios de Pago

**4.** Escogé entre pago de matrícula, pago de documentos por cobrar o servicio.

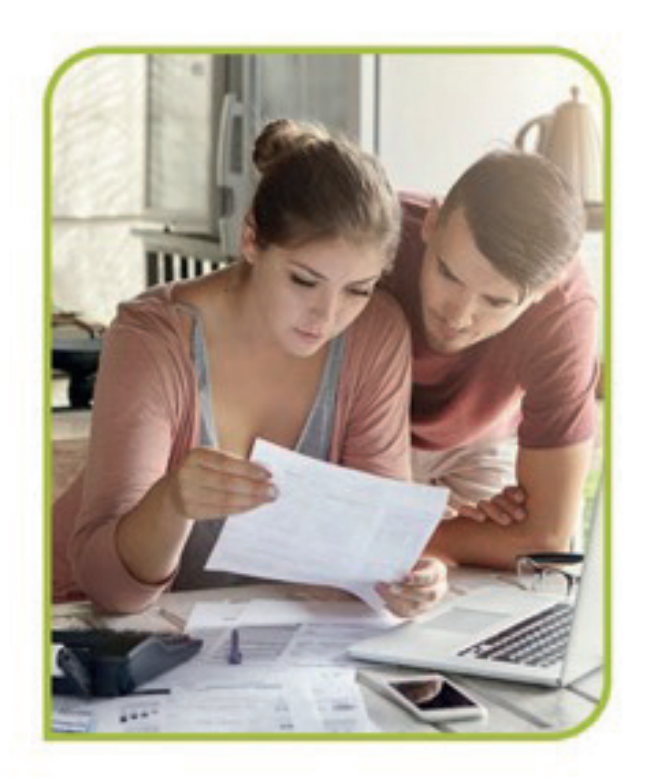

#### Universidad Latina

- Matrícula
- Documentos por Cobrar
- Servicios

Plataformas

### **BAC SAN JOSE**

Servicios Instituciones Educativas Universidad Latina Pago de Matrícula / Servicios Verificar

BANCO DE COSTA RICA Menú Pagos Educación y Colegios Profesionales. Cuenta a Debitar Verificar Convenio

BANCO NACIONAL Pagos Universidad Latina Pago de Matrícula Procesar Pago

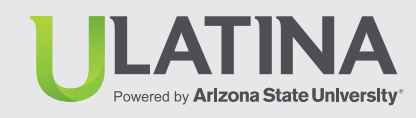

### Medios de Pago

- 5. Ingresá número de cédula
  - Haz clic en continuar
  - Confirmar datos y procesar pago

| Moneda:            | Colones                                                                          |   |
|--------------------|----------------------------------------------------------------------------------|---|
| Cuenta de débito:  |                                                                                  | ~ |
| Tarjeta a cargar:  |                                                                                  | Ŷ |
| Recibo a cancelar: | 115690548>223939>202304                                                          | Y |
| Monto a cancelar:  | 118,540.00 colones                                                               |   |
|                    | Incluir como recibo frecuente Este convenio no permite pagos parciales. PROCESAR |   |